## PROCEDURE D'INSCRIPTION POUR L'ETE

## LE DOSSIER ADMINISTRATIF DOIT ÊTRE COMPLET

## 1. Accéder aux « Inscriptions » et cliquer sur « S'inscrire »

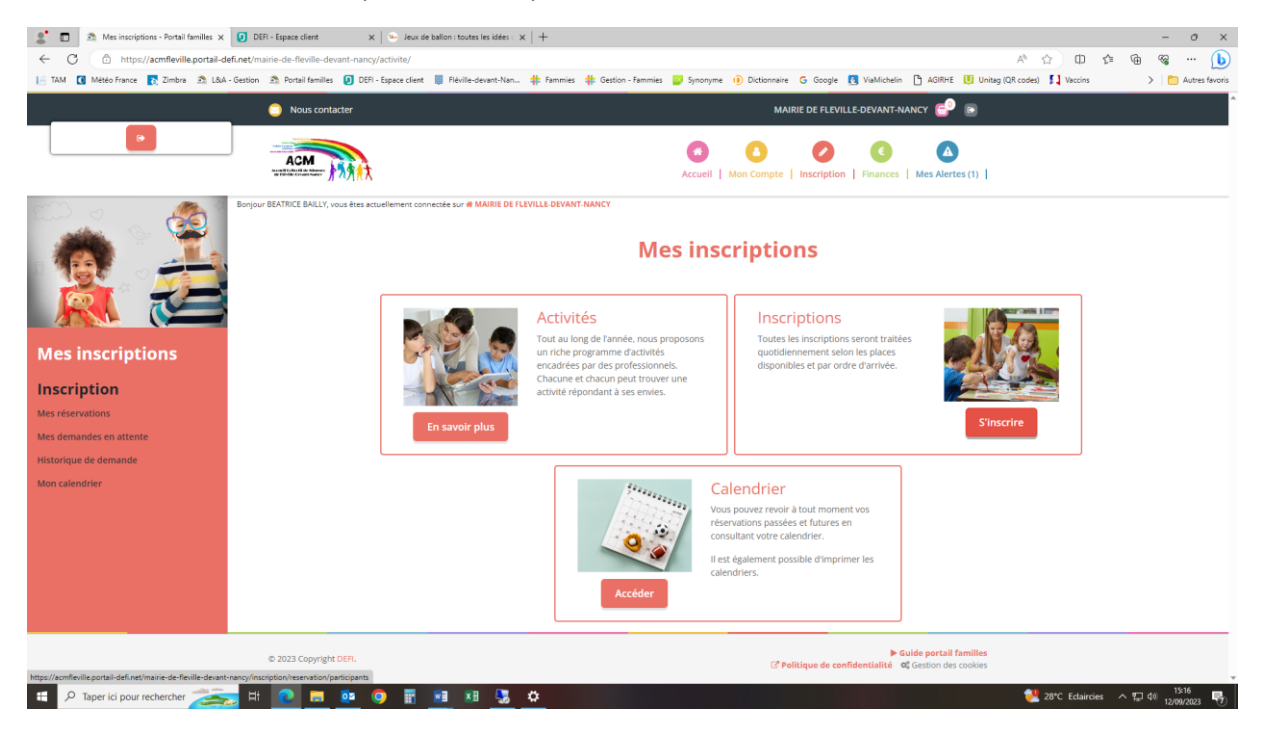

- Sélectionner le ou les enfants à inscrire(nt) appelé(s) « Participants ». Les participants sélectionnés sont en rouge. Cliquer sur « Suivant »
- 3. Sélectionner la catégorie « Extrascolaire ». Les 8 semaines de centre de loisirs d'été s'affichent :

| 🤬 🔞 🗖   🦻 System Cia Gaite x   🏊 Portal familie - Backend x 🖻 Inscriptions - Portal families x +                                                                                                    |          | - 0  | ×          |
|----------------------------------------------------------------------------------------------------|----------|------|------------|
| 🔶 🖸 https://acmfleville.portail-defi.net/maine-de-fleville-devant-nancy/inscription/reservation/activites?participants%58%5D=683 A* 🏠 🗊 🏚                                                                                                    | Ē        | ~~ · | 🍫          |
| 🛱 Importer les favoris 😈 Systancia Gate 👩 Zimbra 🕖 DEFI - Espace client 🙇 Portail familles 🏝 Portail famille - Bac 📮 Freepix 🌟 Fammies.com - Bie 🌒 GSF ARIANE - Siège                                                                                                    |          |      | Q          |
| Nous contacter MAIRIE DE FLEVILLE-DEVANT-NANCY 🚭 💽                                                                                                    |          |      | •          |
| Mes demandes en attente                                                                                                    |          |      | -          |
| Historique de demande                                                                                                    |          |      | <u>#</u> 1 |
| Mon calendriar 🛛 Visualiser uniquement les activités proposant le repas ?                                                                                                    |          |      | 6          |
| Cliquez sur les activités que vous souhaitez réserver ou annuler                                                                                                    |          |      | o.         |
| Cliquer sur une catégorie pour afficher/maquer les activités concernées                                                                                                    |          |      | -          |
| ATELIERS BUS EXTRASCOLAIRE MERCREDIS RECREATIFS PÉRISCOLAIRE                                                                                                    |          |      |            |
| ○ ÉTÉ       ○ ÉTÉ       ○ ÉTÉ       ○ ÉTÉ       ○ ÉTÉ         10 80/07/2024 + 12/07/2024 + 12/07/2024 + 12/07/2024 + 12/07/2024 + 12/07/2024 + 12/07/2024 + 19/07/2024 + 19 |          |      | +          |
| m             GS/G8/2024 - 09/08/2024  n                  ODe 07h30 à 18h30                 ODe 07h30 à 18h30                   ODe 07h30 à 18h30                  ODe 07h30 à 18h30                  ODe 07h30 à 18h30                  ODe 07h30 à 18h30                                                                                                    |          |      |            |
| ●         PETITES VACANCES         ●           ●         SOLINES         ●           ●         22/04/2024         ¥           ●         De 07h30 à 18h30         ●                                                                                                    |          |      |            |
| O IpdivaClient                                                                                                    |          |      |            |
|                                                                                                    |          |      |            |
|                                                                                                    | 254.0.26 |      | 09:01      |

4. Vous pouvez inscrire à toutes les semaines désirées en une seule fois. Sélectionnez les semaines voulues (Juillet, Août ou bien Juillet/Août), *dans notre exemple, nous allons inscrire tout le mois de Juillet.* 

| 🚱 🕅 🗖 🛛                                 | x 🗈 Portail familie - Backend x 🙇 Inscriptions - Portail families x +                                                                                                    | - 0            | ×              |
|-----------------------------------------|----------------------------------------------------------------------------------------------------|----------------|----------------|
| ← C 🗘 https://acmfleville.p             | ortail-defi.net/mairie-de-fleville-devant-nancy/inscription/reservation/activites?participants%58%5D=683 A® 🏠 🛱 🎓                                                                                                    | à જુ           | - 🐶            |
| D Importer les favoris 0 Systancia Gate | 💽 Zimbra 😰 DEFI - Espace client 🙇 Portail families 🙇 Portail familie - Bac 📮 Freepik 🌵 Fammies.com - Bie 🌘 GSF ARIANE - Siège                                                                                                    |                | Q              |
| Nous cont                               | acter MAIRIE DE FLEVILLE-DEVANT-NANCY 😜 💿                                                                                                    |                | ^              |
| Mes demandes en attente                 | Sélectionner les activités suivant Suivant Suivant                                                                                                    |                | -              |
| Historique de demande                   | Tri : Ordre alphabétique     V     Période : Toutes     V       Semaines : toutes     V                                                                                                    |                | <u>#1</u>      |
| Mon calendrier                          | □ Visualiser uniquement les activités proposant le repas ?                                                                                                    |                | 6              |
|                                         | Cliquez sur les activités que vous souhaitez réserver ou annuler                                                                                                    |                | •              |
|                                         | O Cliquer sur une catégorie pour afficher/masquer les activités concernées                                                                                                    |                | -              |
|                                         | ATELIERS BUS EXTRASCOLAIRE MERCREDIS RECREATIFS PÉRISCOLAIRE                                                                                                    |                | . —            |
|                                         |                                                                                                    |                | +              |
|                                         | O         Éré         O         Éré         O         Eré< |                |                |
|                                         | O         PETITES VACANCES<br>SCOLARES                                                                                                    |                |                |
|                                         | • IpdivaClient                                                                                                    |                |                |
|                                         | < Retour         Suivant >         Connecté           ₩ IP obtenue: 10.254         ₩ IP obtenue: 10.254                                                                                                    | 4.0.26         |                |
| Sciel couvert                           | 🔡 🔎 Recherche) 💼 🧬 📮 🔯 💇 🔍 🔨 🕸                                                                                                    | 09<br>30/03/20 | 3:05<br>024 10 |

Les semaines sélectionnées s'encadrent en vert :

- 5. Cliquez ensuite sur « Suivant »
- 6. Un encart apparait pour chaque semaine sélectionnée.

| 🚯 🕅 🗖 🛛 🕅 Systancia Gate                  | x Portail famille - Backend x 🖻 Inscriptions - Portail familles                                                                                      | < +                                                                                                    | -              | •                   | ×        |
|-------------------------------------------|----------------------------------------------------------------------------------------------------|----------------------------------------------------------------------------------------------------|----------------|---------------------|----------|
| ← C 🗘 https://acmfleville.pd              | ortail-defi.net/mairie-de-fleville-devant-nancy/inscription/reservation/planning?participant                                                         | %58%5D=683&activites%58%5D=18&activites 🗚 🗔 🔂 🖬 🐒                                                                                               | ^= (⊕ «        | s                   | <b>Ø</b> |
| 💭 Importer les favoris 🛛 🍠 Systancia Gate | 🔀 Zimbra 🕐 DEFI - Espace client 🔝 Portail familles 🎅 Portail famille - Bac 📮 Freepik                                                                 | 🐈 Fammies.com - Bie 🌘 GSF ARIANE - Siège                                                                                                    |                |                     | Q,       |
| 😑 Nous conta                              | acter                                                                                                    | MAIRIE DE FLEVILLE-DEVANT-NANCY 🔂 💿                                                                                                    |                | ^                   | -        |
| Historique de demande                     | Ajoutez rapidement de longue période au planning ci-dessous en fonction de v                                                                         | os types de semaine.                                                                                                    |                |                     | •        |
| Mon calendrier                            | Pour cela, complétez tous les champs indispensables et cliquez sur inscrire ou                                                                       | lésinscrire.                                                                                                    |                |                     | 1        |
|                                           | éré 😑                                                                                                    | ÉTÉ                                                                                                    |                |                     | 6        |
|                                           |                                                                                                    | ∰ 15/07/2024 - 19/07/2024                                                                                                    |                |                     |          |
|                                           | Cette activité est de <b>type forfaitaire.</b><br>En vous inscrivant, vous serez inscrit sur toute la période de l'activité.<br>Inscrire Désinscrire | Cette activité est de <b>type forfaltaire.</b><br>En vous inscrivant, vous serez inscrit sur toute la période de l'acti<br>Inscrire Désinscrire | ivité.         |                     | +        |
|                                           | éré 🛑                                                                                                    | ÉTÉ                                                                                                    |                |                     |          |
|                                           |                                                                                                    |                                                                                                    |                |                     |          |
|                                           | Cette activité est de <b>type forfaitaire.</b><br>En vous inscrivant, vous serez inscrit sur toute la période de l'activité.<br>Inscrire Désinscrire | Cette activité est de <b>type forfaitaire.</b><br>En vous inscrivant, vous serez inscrit sur toute la période de l'acti<br>Inscrire Désinscrire | ivité.         |                     |          |
|                                           |                                                                                                    | Connecté                                                                                                    |                |                     |          |
|                                           | Réservation ponctuelle                                                                                                    | म्मू IP obtenu                                                                                                    | e: 10.254.0.26 |                     |          |
| 11°C<br>Humide                            | 📑 🔎 Recherche 📕 🚅                                                                                                    | 🔹 👱 💼 💷 🔹 ^                                                                                                    |                | 09:05<br>30/03/2024 | 5 10     |

- 7. Cliquez sur « Inscrire » pour chaque encart/semaine dans l'ordre d'affichage afin de ne pas vous tromper.
- A chaque inscription le panier se rempli, le chiffre correspond au nombre de jours réservés (5 par semaine).

| MAIRIE DE FLEVILLE-DEVANT-NANCY | •         |
|---------------------------------|-----------|
| 3. Planning                     | 4. Résumé |

- 9. Une fois que toutes les semaines sont réservées, vérifier sur le calendrier en bas de page la situation de vos inscriptions.
- 10. Recharger le mois de Juillet (idem en cas d'inscription sur Août ou sur Juillet/Août) afin de rafraichir le calendrier : Allez sur le mois d'Août et retournez sur le mois de Juillet grâce aux flèches en haut à gauche du calendrier.

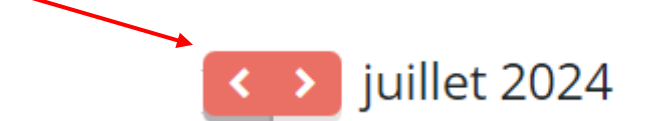

11. Vérifiez vos inscriptions :

- > <u>Vert</u> : Inscription dans le panier
- <u>Rose</u> : Placement sur liste d'attente (Cf. Règlement Section 3 §1.C)

| 676<br>08/07/2024 / 12/07/2024        |  | • | - | - |   |  |  |
|---------------------------------------|--|---|---|---|---|--|--|
| <b>ÉTÉ</b><br>15/07/2024 / 19/07/2024 |  |   |   |   | - |  |  |
| ÉTÉ<br>22/07/2024 / 28/07/2024        |  |   |   |   |   |  |  |
| (1) ÉTÉ<br>29/07/2024 / 02/08/2024    |  |   |   |   |   |  |  |

- 12. Cliquer sur « **Suivant** » en bas de la page
- 13. Valider votre panier grâce au bouton vert :

| 🚳 🕅 🗖 🛛 🖓 Systancia Gate              | ×                      | Portail famille - i    | Backend X                | Inscriptions - Portail famil | lles × +                   |                            |       |                                                        |                                |            | -      | o i             | $\times$ |
|---------------------------------------|------------------------|------------------------|--------------------------|------------------------------|----------------------------|----------------------------|-------|--------------------------------------------------------|--------------------------------|------------|--------|-----------------|----------|
| ← C                                   | lle.portail-defi.net/n | nairie-de-fleville-dev | ant-nancy/inscription/re | servation/panier             |                            |                            | Aø    | ☆ Φ                                                    | £'≡                            | (Ħ         | ~      |                 | 0        |
| D Importer les favoris 0 Systancia Ga | ate 💽 Zimbra 🚺         | DEFI - Espace client   | 🔊 Portail familles 🛛 🖻   | Portail famille - Bac 📔      | Freepik 🐈 Fammies.com - Bi | e 🧶 GSF ARIANE - Siège     |       |                                                        |                                |            |        | _               | Q,       |
| 🗿 Nous c                              | contacter              |                        |                          |                              |                            | MAIRIE DE FLEVILLE-DEVANT- | NANCY | 🔮 💿                                                    |                                |            |        | ^               | -        |
| меs<br>inscriptions                   |                        | 1. Partic              | ipants                   | 2. Activités                 | 3.                         | Planning                   | 4. R  | ésumé                                                  |                                |            |        |                 | **<br>±1 |
| Inscription                           |                        |                        |                          |                              |                            |                            |       |                                                        |                                |            |        |                 | 6        |
| Mes réservations                      |                        | Pésumé                 |                          |                              |                            |                            |       |                                                        |                                |            |        |                 | o.       |
| Mes demandes en attente               |                        | Resume                 | _                        |                              |                            |                            |       |                                                        |                                |            |        |                 | -        |
| Historique de demande                 |                        | R0 00                  | × 113                    |                              |                            |                            |       |                                                        |                                |            |        | 1               | —        |
| Mon calendrier                        |                        |                        |                          |                              |                            |                            |       |                                                        |                                |            |        | 1               | +        |
|                                       |                        | juillet 24             | août 24                  |                              |                            |                            |       |                                                        |                                |            |        | 1               |          |
|                                       |                        | Nom                    | Période                  |                              |                            | Туре                       |       |                                                        | î                              |            |        |                 |          |
|                                       |                        | ÉTÉ                    | 08/07/24 : 07:3          | 0 - 18:30                    |                            | + Inscription              |       | â                                                      |                                |            |        |                 |          |
|                                       |                        | ÉTÉ                    | 09/07/24 : 07:3          | 0 - 18:30                    |                            | + Inscription              |       | <b>a</b>                                               |                                |            |        |                 |          |
|                                       |                        | ÉTÉ                    | 10/07/24 : 07:3          | 0 - 18:30                    |                            | + Inscription              |       | ۵                                                      |                                |            |        |                 |          |
|                                       |                        | ÉTÉ                    | 11/07/24 : 07:3          | 0 - 18:30                    |                            | + Inscription              |       | ŵ                                                      |                                |            |        |                 |          |
|                                       |                        | 44                     | 10107101 070             |                              |                            | • • • • •                  |       | <u>^</u>                                               | v                              |            |        | 1               |          |
|                                       |                        |                        | ×                        | Vider le panier              | + Nouvelle inscriptio      | on 🖉 Valider               |       | <ul> <li>Ipdiv</li> <li>Conr</li> <li>IP ot</li> </ul> | aClient<br>lecté<br>otenue: 10 | 0.254.0.26 |        |                 |          |
| Il*C<br>Ciel couvert                  |                        |                        | D Recherch               | he 🖬 💋 🖡                     | 🗕 💿 💿 🖬                    | р <b>р</b> .               |       |                                                        | ~ 3                            | P 4) E     | - 30/0 | 09:13<br>3/2024 | 10       |

Vous venez d'effectuer votre demande de réservation, elle va être validée par l'ACM. Vous recevrez ensuite un mail automatique de confirmation d'inscription.

Si votre enfant est inscrit sur liste d'attente (en magenta sur le calendrier), vous devez annuler vous-même la réservation si vous ne souhaitez plus bénéficier de la liste d'attente (Cf. Règlement Section 3 §1.C)